## Social Media Settings

Last Modified on 07/18/2023 6:48 am PDT

The Social Media Settings menu allows you to customize the default post message when a constituent clicks on one of the social network buttons. You can find the Social Media Settings menu by clicking in the left-hand menu from the keyword you want to change the share settings. You will be able to customize the share message for Facebook and Twitter posts, text messages, and emails.

In a Crowdfunding keyword, the Social Media buttons share the fundraising page you are currently viewing. In a Text to Donate/Event/Ticketing keyword & form, the Social Media buttons are on the Thank You page, after you've donated or bought tickets, to share the form to their friends and family.

## **Best Practice:**

Write your share messages from the perspective of the supporter or donor by using first person pronouns like *I* and *My*. Remember that the volunteer fundraisers and donors will be the ones sharing, so write it as if they did it themselves. This will easily provide your volunteers with marketing material to use in their fundraising efforts.

**Note:** The Facebook title for social sharing with Crowdfunding and Peer-to-Peer Fundraising uses your organization's name as listed in GiveSmart Fundraise. Facebook share links with other activities, such as Text to Donate, Ticketing, etc. will use the Campaign Name as the Facebook share title.

| I'm fundraising for GiveSmart F<br>and donate here: https://igfn.us                                                                                                    | draise (Training). It's an amazing organization. Everybody please check out my campaign! Find out mor<br>f/BALLOONS |
|----------------------------------------------------------------------------------------------------|----------------------------------------------------------------------------------------------------|
| Facebook Share Image                                                                                                    |                                                                                                    |
| Upload image at 1200px X 630px                                                                                                    | 🏦 Upload New                                                                                                    |
|                                                                                                    | Nenprofit.o/ 1Org_Logo.png                                                                                          |
| It Twitter Message                                                                                                    |                                                                                                    |
| Please support my fundraising<br>https://igfn.us/vf/BALLOONS                                                                                                    | mpaign for GiveSmart Fundraise (Training). It's an amazing organization. Find out more and donate here              |
|                                                                                                    |                                                                                                    |
| It Text Message<br>I'm inviting you to support my f<br>https://igfn.us/vf/BALLOONS                                                                                                    | draising for GiveSmart Fundraise (Training). Please find out more and donate here:                                  |
| It Text Message I'm inviting you to support my the https://igfn.us/vf/BALLOONS It Email Message Default Email Subject Heading                                                                                           | draising for GiveSmart Fundraise (Training). Please find out more and donate here:                                  |
| It Text Message I'm inviting you to support my f https://igfn.us/vf/BALLOONS It Email Message Default Email Subject Heading Please take a moment to supp                                                                | draising for GiveSmart Fundraise (Training). Please find out more and donate here:                                  |
| It Text Message I'm inviting you to support my f https://igfn.us/vf/BALLOONS It Email Message Default Email Subject Heading Please take a moment to supp Default Email Message                                          | draising for GiveSmart Fundraise (Training). Please find out more and donate here:                                  |
| It Text Message I'm inviting you to support my the https://igfn.us/vf/BALLOONS It Email Message Default Email Subject Heading Please take a moment to supp Default Email Message Default Email Message Default Friends, | draising for GiveSmart Fundraise (Training). Please find out more and donate here:                                  |